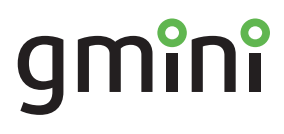

# Устройство для чтения электронных книг

magicbook M61SHD руководство пользователя

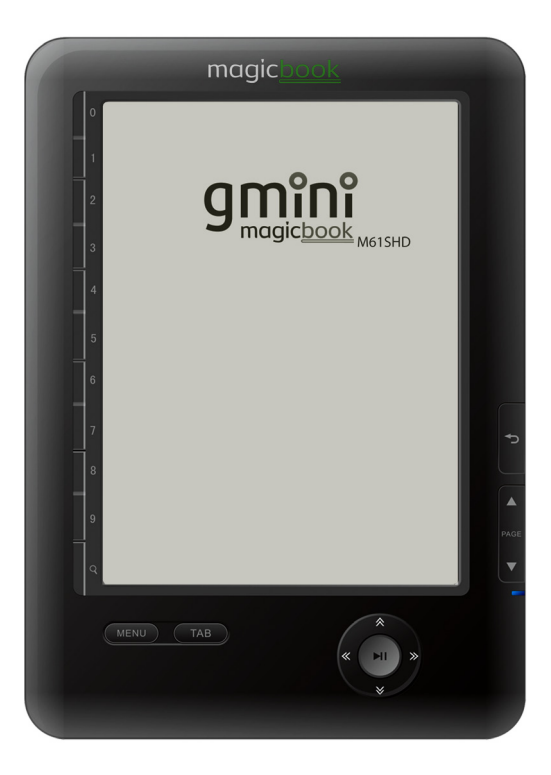

# Содержание

| Общие меры безопасности           | 2  |
|-----------------------------------|----|
| Информация                        | 4  |
| Комплект поставки                 | 5  |
| Внешний вид                       | 6  |
| Включение и выключение устройства | 7  |
| Подключение к компьютеру          | 8  |
| Главное меню                      | 9  |
| Чтение электронных книг           | 11 |
| Воспроизведение музыки            | 20 |
| Просмотр изображений              | 21 |
| Настройки                         | 23 |
| Технические характеристики        | 28 |
| Гарантийные условия               | 29 |

# Общие меры безопасности

#### 🛕 Внимание!

Перед тем, как начать работу с устройством для чтения электронных книг Gmini MagicBook M61SHD, пожалуйста, внимательно прочтите это руководство пользователя и храните его под рукой для дальнейшего использования.

#### 📄 Источник питания

 Используйте с устройством блок питания из комплекта поставки либо с характеристиками, указанными в спецификации.

#### 📄 Воздействие жидкости

- Не допускайте попадания жидкости на поверхность или внутрь корпуса устройства для чтения электронных книг - это может привести к поломке устройства.
- Не ставьте на устройство для чтения электронных книг или рядом с ним емкости с жидкостью.

#### 🖹 Воздействие прямых солнечных лучей

 Избегайте попадания прямых солнечных лучей на экран устройства. Если во время перелистывания страниц экран был подвержен воздействию прямых солнечных лучей, информация на нем может отображаться некорректно либо вообще не отображаться. Если во время обновления на экране появляются артефакты, настройте способ обновления экрана.

#### 📄 Дополнительные устройства

 Не используйте с устройством для чтения электронных книг любые неподдерживаемые устройства – это может привести к поломке устройства.

#### 📄 Использование наушников

 Не используйте наушники во время вождения мотоцикла или велосипеда. Это опасно, а в некоторых местах запрещено. Особенную опасность представляет использование наушников во время пересечения пешеходного перехода на роликовых коньках.

- Чтобы защитить слух, специалисты не рекомендуют слушать музыку в наушниках на высокой громкости длительное время.
- Если у Вас возникли проблемы со слухом, убавьте громкость или откажитесь от использования наушников.

#### 📄 Ремонт

 Обращайтесь для осуществления обслуживания устройства к квалифицированному сервисному персоналу.

#### 🛕 Внимание!

Во избежание потери важных данных, периодически проводите резервное копирование важных данных из памяти устройства для чтения электронных книг. Производитель устройства не несет ответственности за все виды потерь данных и не оказывает поддержки по восстановлению данных.

# Информация

- 1. Технические характеристики устройства могут быть изменены без предварительного уведомления.
- Комплект поставки устройства может отличаться в зависимости от региона продаж.
- Обновление программного обеспечения доступно для загрузки на странице

## http://g-mini.ru/support/downloads

вопросы по работе Пожелания и устройства 4. вы техническую поддержку можете отправить В со http://g-mini.ru/support/ страницы или оставить на форуме производителя

## http://g-mini.ru/forum/

микропрограммы устройства 5. R состав для электронных входят чтения книг программы сторонних разработчиков, охраняемые авторским правом и выпущенные под лицензией GPL. Вы имеете право распространять и вносить изменения использовать, в программы под лицензией GPL, соблюдая условия, указанные влицензии. Ссылки на исходные коды используемых программ отображены в пункте «Настройки - Информация о системе» устройства для чтения электронных книг.

# Комплект поставки

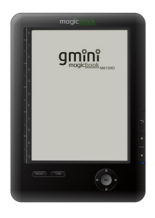

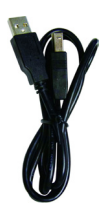

USB-кабель

Устройство для чтения электронных книг Зарядное устройство

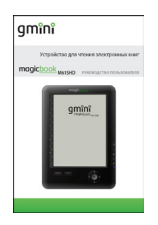

Руководство пользователя

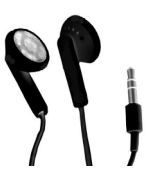

Наушники

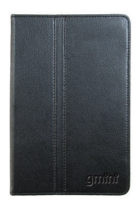

Чехол

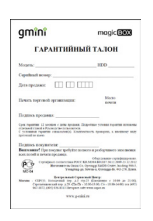

Гарантийный талон

# Внешний вид

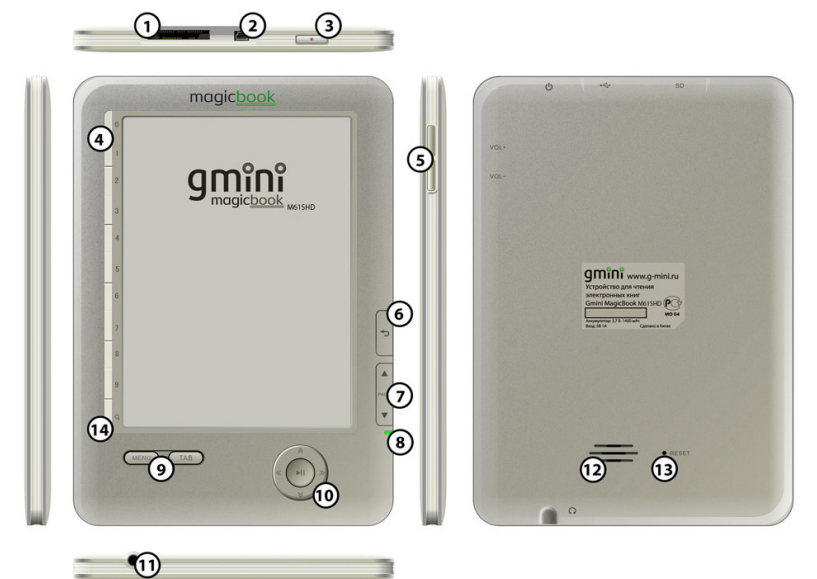

- 1. Отсек карты памяти.
- 2. Разъем USB для подключения к компьютеру / подключения зарядного устройства.
- 3. Кнопка включения/выключения питания.
- 4. Цифровые кнопки.
- 5. Кнопка регулировки громкости.
- 6. Кнопка возврата.
- 7. Кнопки перелистывания страниц.
- 8. Световой индикатор.
- 9. Кнопки Меню и Tab.
- 10. Навигационная клавиша и кнопка Пуск.
- 11. Разъем 3,5 мм для подключения наушников.
- 12. Встроенный динамик.
- 13. Кнопка аварийной перезагрузки.
- 14. Кнопка управления размером шрифта и быстрого запуска поиска.

# Включение и выключение устройства

Для включения устройства для чтения электронных книг нажмите и удерживайте кнопку включения/выключения питания.

Для корректного выключения устройства воспользуйтесь пунктом главного меню – **Выключить**.

Для того, чтобы перевести устройство в ждущий режим, кратковременно нажмите кнопку включения/выключения питания. После этого устройство перестанет реагировать на нажатие кнопок управления. Данный режим используется для кратковременной остановки устройства. Признаком ждущего режима является надпись в нижней части экрана:

# Клавиши заблокированы. Для возврата нажмите кнопку включения питания.

Для вывода устройства из спящего режима кратковременно нажмите кнопку включения/выключения питания.

Для аварийного выключения питания устройства нажмите и удерживайте несколько секунд кнопку включения/выключения питания. Устройство будет полностью выключено.

Если устройство для чтения электронных книг начало работать слишком медленно, либо в процессе работы перестало реагировать на нажатие всех кнопок, необходимо произвести аварийную перезагрузку.

Для этого нажмите тонким твердым предметом на кнопку аварийной перезагрузки.

# Подключение к компьютеру

Для подключения устройства к компьютеру следует:

- 1. Подключить USB-кабель к порту USB на устройстве.
- 2. Подключить USB-кабель к порту USB 2.0 компьютера.
- 3. На запрос устройства о подключении выбрать ОК\*.
- 4. Дождаться, когда операционная система обнаружит новое запоминающее устройство для USB.

После подключения устройства к ПК, оно будет отображаться в Проводнике как съемный диск USB. С помощью Проводника или другого файлового менеджера скопируйте в память устройства электронные книги, музыкальные композиции и графические файлы.

Для отключения устройства от компьютера необходимо воспользоваться безопасным извлечением устройств. Для этого необходимо:

- 1. Дважды щелкнуть левой кнопкой мыши по значку В в области уведомления Windows.
- 2. В появившемся окне выбрать **Запоминающее устройство для USB** и нажать кнопку **Остановить**.
- 3. В появившемся окне **Остановка устройства** нажать кнопку **ОК**.
- После появления сообщения об успешном отключении устройства отсоединить USB-кабель от устройства и компьютера.

\* в случае выбора пункта **Отмена** устройство будет находиться в состоянии зарядки аккумулятора.

## Главное меню

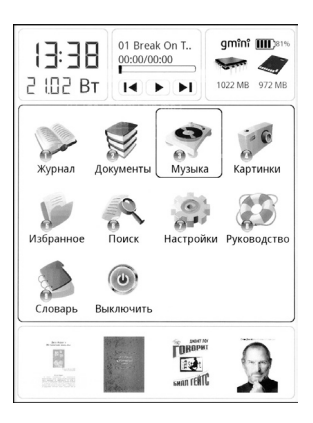

В верхней части рабочего стола находятся виджеты **Календарь**, **Музыка** и **Настройки**.

На виджете **Календарь** отображается время, число, месяц и день недели. При открытии виджета отображается календарь на месяц. Для отображения календаря на следующий или предыдущий месяц используются кнопки листания страниц.

При выборе даты в **Календаре** можно создать, отредактировать или удалить **Заметку**.

На виджете **Музыка** отображается название последней композиции. Для запуска воспроизведения необходимо выбрать виджет и выбрать кнопку запуска воспроизведения. Для включения следующего трека следует выбрать кнопку следующего трека, для предыдущего - кнопку предыдущего трека.

На виджете **Настройки** отображается информация о заряде батареи и свободном месте во внутренней памяти и на карте памяти. При нажатии кнопки **Пуск** на виджете **Настройки** откроются настройки устройства для чтения электронных книг.

В главной центральной части рабочего стола находятся иконки, выбрать которые можно с помощью навигационной клавиши и кнопки **Пуск**. В нижней части рабочего стола находятся обложки последних открытых книг. **Журнал** содержит ссылки для быстрого доступа к последним просмотренным документам.

Пункт **Документы** предназначен для навигации по всему содержимому внутренней памяти и дополнительной карты памяти.

В пункте **Музыка** отображается список музыкальных файлов, находящихся в памяти.

В пункте **Картинки** отображается список графических файлов, находящихся в памяти.

В пункте **Избранное** находятся ссылки на документы, добавленные пользователем в избранное.

**Поиск** предназначен для поиска файлов по имени. Для поиска можно вводить как имя файла целиком, так и его часть. Переключение клавиатурной раскладки осуществляется кнопкой **Таb**.

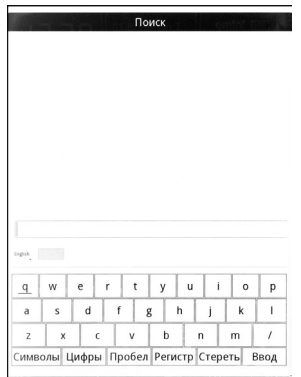

В пункте **Настройки** содержатся настройки даты, времени, языка меню, экрана, автовыключения, а также системная информация.

**Руководство** – просмотр руководства пользователя на устройство.

В пункте **Словарь** находятся словари, загруженные в электронную книгу. Словари устанавливаются в папку Dictonary в памяти устройства.

**Выключить** – выключение устройства для чтения электронных книг.

## Чтение электронных книг

#### 🛕 Внимание!

Избегайте попадания прямых солнечных лучей на экран устройства. Если во время перелистывания страниц экран был подвержен воздействию прямых солнечных лучей, информация на нем может отображаться некорректно либо вообще не отображаться.

Для отображения пунктов контекстного меню нажмите кнопку **Меню**. Из этого меню вы можете упорядочить файлы, удалить выбранный файл, скопировать файл, вставить ранее скопированный файл, изменить вид и отображение названия.

Для поиска файла по имени выберите пункт **Поиск** и введите текст для поиска. Для смены языка ввода используйте кнопку **Таb**.

Для сортировки файлов по имени, дате, размеру или типу выберите пункт **Упорядочить по**.

| Журнал<br>Локументы | ۲. ا              | Зозврат                                                |
|---------------------|-------------------|--------------------------------------------------------|
| Музыка<br>Картинки  | R                 | Ayzekson_Stiv_Dzho                                     |
|                     |                   | stvikskie_ved_my                                       |
|                     | 1 Поиск           | 37KB                                                   |
|                     | 2 Упорядочить по  | ovorit Bill Gev                                        |
|                     | 3 Удалить         | ovont_bin_dcy.                                         |
|                     | 4 Копировать      |                                                        |
|                     | 5 Вставить        | woril_Zaratust                                         |
|                     | 6 Вид             | 3KB                                                    |
|                     | 7 Режим отображе  | ния ин Капитанск                                       |
|                     | 8 Отображение наз | ваниже                                                 |
|                     | 9 Выход           |                                                        |
|                     | 8                 | <u>-uкyanenko_triks_1</u><br>1821 4111КВ<br>1099/09/28 |
|                     | [<br>2            | Тушкин_Капитанск<br>1921 - 25188<br>1999/01/11         |
|                     |                   | _ou_Govorit_Bill_Gey.                                  |
| () /s               | dcard/Book 50     | 1/2 13:52                                              |

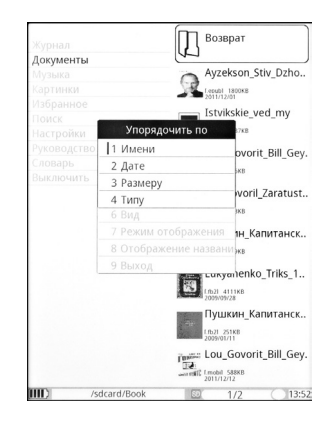

Для удаления файла или папки выберите пункт **Удалить**.

## 🛕 Внимание!

При удалении папки, папка удаляется со всем ее содержимым.

Для копирования файлов в буфер обмена выберите пункт **Копировать**.

Для вставки файла из буфера обмена выберите пункт Вставить.

#### 🛕 Внимание!

Перед вставкой файла из буфера обмена, файл необходимо скопировать.

Для разворачивания списка файлов и папок на весь экран выберите в контекстном меню пункт **Вид**. Для возвращения к стандартному виду выберите в контекстном меню пункт **Вид** еще раз.

Для настройки отображения книг выберите пункт **Режим** отображения и выберите Список, Обложки или Подробно.

Для настройки отображения названий книг выберите пункт Отображения названия и выберите Имя файла или Название книги.

Для чтения электронной книги:

- 1. Зайдите из главного меню в пункт **Документы**.
- С помощью цифровых кнопок или навигационной клавиши выберите нужную директорию, а затем файл электронной книги.
- Для навигации по страницам списка файлов используйте навигационную клавишу. В нижней части экрана будет отображаться, на какой странице из общего числа вы находитесь.
- 4. Выбрав файл, нажмите кнопку **Пуск**.

Для переходак следующей странице и возвращения к предыдущей используйте кнопки перелистывания страниц.

Для дополнительных действий с электронной книгой нажмите кнопку **Меню**.

|   | осыпать у  | коризнами. Бопре в смя   | тении хотел   |
|---|------------|--------------------------|---------------|
|   | было приво | тать, и не мог: несчаст  | ный француз   |
|   | был мертво | о пьян. Семь бед, один о | твет. Батюш-  |
|   | ка за воро | т приподнял его с крова  | ти, вытолкал  |
|   | из дверей, | 1 Шрифт                  | со двора, к   |
|   | неописанно | 2 Перейти на стр         | ем и кончи-   |
|   | Я жил н    | 3 Режим обновления       | й и играя в   |
|   | чахарду с  | 4 TTS                    | Между тем     |
|   | минуло мне | 5 Закладка               | цьба моя пе-  |
|   | Однажд     | 6 Разворот               | в гостиной    |
|   | медовое ва | 7 Избранное              | смотрел на    |
|   | кипучие пе | 8 Стиль                  | ал Придвор-   |
|   | ный Кален  | 9 Оглавление             | паемый. Эта   |
|   | когда не п | Сноски                   | бенного уча-  |
|   | стия, и чт | Поиск текста             | нем всегда    |
|   | удивителы  | Кодировка                | ушка, знав-   |
|   | старалась  | Выход                    | у как можно   |
|   | подалее, и | таким образом Придво     | рный Кален-   |
|   | дарь не по | падался ему на глаза и   | ногда по це-  |
|   | лым месяца | ам. Зато, когда он случа | йно его нахо- |
|   | дил, то бы | зало по целым часам не   | выпускал уж   |
|   | из своих р | ук. Итак батюшка читал   | Придворный    |
|   | Календарь, | изредко пожимая плеч     | ами и повто-  |
|   |            |                          | 100 12:5      |
| s | тушкин_к   | annianckan_doakd_r 3/    | 105 15:5      |

Для смены шрифта, выберите с помощью навигационной клавиши пункт **Шрифт** и нажмите **Пуск**.

| осыпать укоризнами. Бопре в смятени<br>было привстать, и не мог: несчастный | ии хотел<br>француз             |
|-----------------------------------------------------------------------------|---------------------------------|
| сыл мертво пьян. Семь бед, бдин ответ<br>ка за<br>из дво Выбор шрифта       | . Батюш-<br>ітолкал<br>цвора, к |
| неопи Страница:1/                                                           | 1 кончи-                        |
| лось м<br>Я ж<br>DejaVu Sans                                                | играя в                         |
| Haxap, DejaVu Serif                                                         | кду тем                         |
| ремен Droid Sans                                                            | моя пе-                         |
| Оді<br>медов Droid Sans Fallback                                            | остиной                         |
| кипучі<br>Droid Sans Mono                                                   | ридвор-                         |
| книга<br>Droid Serif                                                        | ыи. эта<br>ние: ни-             |
| когда<br>стия. Microsoft YaHei                                              | -эго уча-<br>всегда             |
| удиви                                                                       | ), 3HaB-                        |
| шая н<br>стара. <dejavu 15="" sans=""></dejavu>                             | всегда                          |
| подал Образец шрифта                                                        | Кален-                          |
| дарь к<br>лым месяцам. Зато, когла он случайно к                            | , по це-                        |
| дил, то бывало по целым часам не выпу                                       | скал уж                         |
| из своих рук. Итак батюшка читал При                                        | дворный                         |
| Календарь, изредко пожимая плечами                                          | и повто-                        |
| IIII) Пушкин_Капитанская_дочка_F 题 3/103                                    | 13:53                           |

#### Выбрав шрифт, вы можете его увеличить:

| осыпать укоризнами. Бопре в смятени          | и хотел  |  |
|----------------------------------------------|----------|--|
| было привстать, и не мог: несчастный француз |          |  |
| был мертво пьян. Семь бед, один ответ.       | Батюш-   |  |
| ка за Выбор шрифта                           | ітолкал  |  |
| из две                                       | вора, к  |  |
| неопи Страница:1/1                           | кончи-   |  |
| ЛОСЬ М Размер шрифта 1                       |          |  |
| Я я                                          | играя в  |  |
| чахар, Размер шрифта 2                       | кду тем  |  |
| минул                                        | моя пе-  |  |
| ремен Размер шрифта 3                        |          |  |
| Оди                                          | остиной  |  |
| медов Размер шрифта 4                        | грел на  |  |
| кипуч                                        | ридвор-  |  |
| ный К Размер шрифта 5                        | ый. Эта  |  |
| книга Размер шрифта 6                        | ние: ни- |  |
| когда                                        | ого уча- |  |
| стия, << Возврат                             | всегда   |  |
| удиви                                        | а, знав- |  |
| шая н                                        | всегда   |  |
| старај <dejavu 30="" sans=""></dejavu>       | можно    |  |
| nogan O G D D D D U U D U D D D D T D        | Кален-   |  |
| дарь Образец шрифта                          | по це-   |  |
| лым месяцам. Зато, когда он случайно е       | го нахо- |  |
| дил, то бывало по целым часам не выпу        | скал уж  |  |
| из своих рук. Итак батюшка читал При         | пворный  |  |
| Каленларь, изрелко пожимая плечами и         | 1 DOBTO- |  |
|                                              |          |  |
| IIII) Пушкин_Капитанская_дочка_F 😒 3/103     | 13:5     |  |

#### или уменьшить:

| Я жил недорослем                         | , го- |
|------------------------------------------|-------|
| ня <u>я голубей и игра</u>               | я в   |
| Чах Выбор шрифта                         | ыми   |
| Мал                                      | жду   |
| Тел Размер шрифта 2                      | ест-  |
| Над Размер шрифта 3                      | ьба   |
| МО5 Размер шрифта 4                      |       |
| О Размер шрифта 5                        | ма-   |
| ТУЦ Размер шрифта 6                      | сти-  |
| НОЙ << Возврат                           | ,e a  |
| Я, C Daially Sans - 95                   | рел   |
| На обрати цирефта                        | Ба-   |
| тюшка у окна чи                          | тал   |
| Придворный Календ                        | арь,  |
|                                          |       |
| IIII) Пушкин_Капитанская_дочка_F 💿 3/103 | 13:5  |

Я жил недорослем, гоняя голубей и играя в чахарду с дворовыми мальчишками. Между тем минуло мне шестнадцать лет. Тут судьба моя переменилась.

Однажды осенью матушка варила в гостиной медовое варенье а я, облизываясь, смотрел на кипучие пенки. Батюшка у окна читал Придворный Календарь,

IIII) Пушкин\_Капитанская\_дочка\_F 💿 3/103 ()13:55

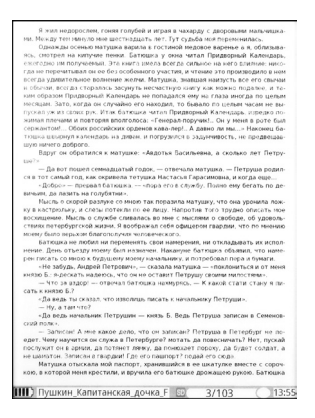

При выборе размера шрифта в нижней части страницы отображается образец текста.

Также размером шрифта во время чтения можно управлять с помощью кнопки управления размером шрифта.

Для перехода на определенную страницу следует выбрать пункт Перейти на стр, ввести номер страницы и выбрать **ОК**.

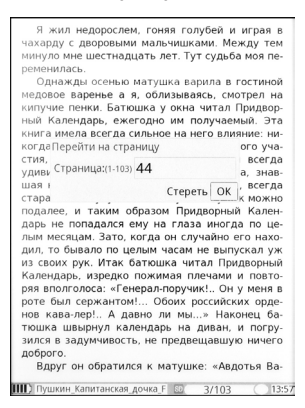

Для настройки обновления экрана выберите пункт **Режим** обновления.

| Тут явил     | ась на валу Василиса  | а Егоровна и с                 |
|--------------|-----------------------|--------------------------------|
| нею Маша,    | не хотевшая отстать   | от нее. — «Ну,                 |
| что?» — ска  | зала комендантша. –   | – «Каково идет                 |
| баталья? Г   | де же неприятель?»    | <ul> <li>Неприятель</li> </ul> |
| недалече,    | Режим обновления      | — Бог даст,                    |
| все будет    | 1 Быстрое             | но тебе? —                     |
| Ивановна:    | 2. Частичное          | е» Тут она                     |
| взглянула    | 2 Полиос              | улась. Я не-                   |
| вольно сти   | 5 Полное              | и, вспомня,                    |
| что накану   |                       | ак бы на за-                   |
| щиту моей    |                       | ело. Я вооб-                   |
| ражал себя   |                       | оказать, что                   |
| был досто    |                       | нетерпением                    |
| стал ожида   |                       |                                |
| В это в      |                       | дившейся в                     |
| полверсте    |                       | новые кон-                     |
| ные толпы,   |                       | множеством                     |
| людеи, воо   | Кодировка             | аками. меж-                    |
| кафтане, с   |                       | ке: это был                    |
| сам Пугаче   | в. Он остановился; ег | о окружили и,                  |
| как видно,   | по его повелению, че  | тыре человека                  |
| отделились   | и во весь опор подс   | какали под са-                 |
| мую крепос   | ть. Мы в них узнали   | своих изменни-                 |
| ков. Один из | з них держал под шап  | кою лист бума-                 |
| ги; у друго  | го на копье воткнут   | а была голова                  |
| Ш) Пушкин_Ка | питанская_дочка_F 😒 и | 44/103 13:57                   |

Существует три способа обновления экрана:

Полное обновление – при обновлении, экран полностью заливается черным цветом, и новая страница отображается максимально четко без артефактов. Данный способ обеспечивает максимальное качество отображения информации, но при этом страницы отображаются немного медленнее, и увеличивается расход заряда батареи. **Частичное обновление** – при перелистывании обновляется только та часть экрана, которая подверглась изменению. Данный способ обновления работает быстрее, чем Полное обновление, но при его использовании при отображении информации на экране могут отображаться артефакты, оставшиеся от предыдущих страниц.

**Быстрое обновление** – самый быстрый, но и самый некачественный способ обновления экрана, артефакты от предыдущей информации начинают появляться уже на второй-третьей странице.

Для включения функции TTS (text to speach) выберите пункт **TTS** (поддерживается английский язык). Для настройки громкости используйте клавишу регулировки громкости.

Для установки закладки на текущую страницу необходимо выбрать пункт **Закладка** и нажать **Добавить закладку**.

| Тут явилась на валу Василис                                                               | а Егоровна и с                 | — Бог тебя знает; но кто бы ты ни был, ты        |
|-------------------------------------------------------------------------------------------|--------------------------------|--------------------------------------------------|
| нею Маша, не хотевшая отстать                                                             | от нее. — «Ну,                 | шутишь опасную шутку.                            |
| что?» — сказала комендантша                                                               | – «Каково идет                 | Пуг Заклалки                                     |
| баталья? Где же неприятель?»                                                              | <ul> <li>Неприятель</li> </ul> | вериш                                            |
| недалече, Вакладка                                                                        | — Бог даст,                    | Петр Закладка стр.: 1/1 гудачи                   |
| все будет                                                                                 | но тебе? —                     | удало (Стр:44) Тут явилась на валу Васи тьев не  |
| «Нет, па Переити к закладке                                                               | ла Марья                       | царстя (Стр:54) — Бог тебя знает; но кто ь, а от |
| Ивановна; 2 Добавить закладку                                                             | е». Тут она                    | меня к рго-про-                                  |
| взглянула З Улалить заклалку                                                              | кулась. Я не-                  | чего? е верой                                    |
| вольно сти 15 Закладиз                                                                    | и, вспомня,                    | и прае аршалы                                    |
| что накану                                                                                | ак бы на за-                   | И В КН                                           |
| щиту моей 6 Разворот                                                                      | ело. Я вооб-                   | — Г Я при-                                       |
| ражал себя 7 Избранное                                                                    | оказать, что                   | родны е импе-                                    |
| был досток 8 Стиль                                                                        | етерпением                     | ратриі з самом                                   |
| стал ожида                                                                                |                                | деле меня в                                      |
| В это в 9 Оглавление                                                                      | дившейся в                     | Оренб                                            |
| полверсте Сноски                                                                          | новые кон-                     | Пуг — ска-                                       |
| ные толпы, Поиск текста                                                                   | множеством                     | зал он ей мере                                   |
| людей, воо                                                                                | аками. Меж-                    | проти                                            |
| ду ими на                                                                                 | к в красном                    | — Е — отве-                                      |
| кафтане, с Выход                                                                          | ке: это был                    | чаля. ат идти                                    |
| сам Пугачев. Он остановился; е                                                            | о окружили и,                  | проти теперь                                     |
| как видно, по его повелению, че                                                           | тыре человека                  | сам н зния от                                    |
| отделились и во весь опор подс                                                            | какали под са-                 | своихт служ-                                     |
| мую крепость. Мы в них узнали                                                             | своих изменни-                 | бы откажусь, когда служба моя понадобится?       |
| ков. Один из них держал под шапкою лист бума- Голова моя в твоей власти: отпустишь меня — |                                |                                                  |
| ги; у другого на копье воткнут                                                            | а была голова                  | спасибо; казнишь — бог тебя судья; а я сказал    |
|                                                                                           |                                |                                                  |
| Пушкин_Капитанская_дочка_F 🔝                                                              | 44/103 13:58                   | Пушкин_Капитанская_дочка_F 🔯 54/103 (14:00       |

Для перехода к ранее сохраненной закладке, необходимо выбрать пункт **Закладка** и нажать **Перейти к закладке**. Выбрать закладку и нажать **Пуск**.

Для удаления закладки, необходимо выбрать пункт **Закладка** и нажать **Удалить закладку**. Выбрать закладку и нажать **Пуск**.

#### Для разворота экрана выберите пункт **Разворот** и выберите угол разворота изображение по часовой стрелке.

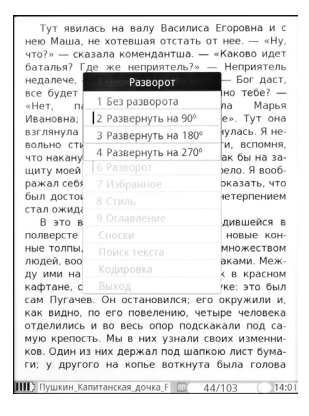

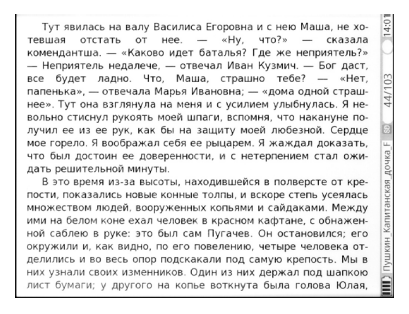

#### Для добавления файла в избранное выберите пункт Избранное.

| нек<br>чтс<br>бат<br>нед<br>все<br>«Не<br>Взг<br>вол<br>чтс<br>ци<br>ра» | Гут явилась на в<br>b Маша, не хотеви<br>г?» — сказала ком<br>галья? Где же ни<br>далече, — отвечал<br>будет ладно. Чт<br>т<br>Добавить в избр<br>ка<br>ля<br>ля                                                               | алу Василиса Е:<br>шая отстать от<br>тендантша. — «+<br>еприятель?» —<br>1 Иван Кузмич<br>0. Маца, страш<br>в избранное<br>ранное?                                                                         | горовна и с<br>нее. — «Ну,<br>Каково идет<br>Неприятель<br>— Бог даст,<br>но тебе? —<br>Марья<br>Тут она<br>сь. Я не-<br>спомия,<br>ы на за-<br>, Я вооб-<br>ать, что<br>рпением |
|--------------------------------------------------------------------------|----------------------------------------------------------------------------------------------------|----------------------------------------------------------------------------------------------------|----------------------------------------------------------------------------------------------------|
| ста                                                                      | ОК                                                                                                    | Отмена                                                                                                    | шейся в                                                                                                    |
| пол<br>ныя<br>лю,<br>ду<br>кас<br>сам<br>как<br>отд<br>мун<br>ков<br>ги; | версте от крепос<br>= толлы, и вскоре<br>дей, вооруженных<br>ими на белом ко<br>ртане, с обнажени<br>1 Пугачев. Он ост<br>к видно, по его пи<br>целились и во вес<br>о крепость. Мы в<br>5. Один из них дер<br>у другого на ко | ти, показались<br>степь усеялась і<br>копьями и сайд<br>не ехал человен<br>ой саблею в ру<br>тановился; его с<br>овелению, четы;<br>сь опор подскак<br>них узнали свои<br>жал под шапкок<br>пье воткнута б | новые кон-<br>множеством<br>аками. Меж-<br>с в красном<br>ке: это был<br>жружили и,<br>ое человека<br>али под са-<br>их изменни-<br>о лист бума-<br>ыла голова                   |
|                                                                          | Пушкин Капитанская                                                                                                    | дочка F 💿 44/1                                                                                                    | 103 14:0                                                                                                    |

Для настройки интервала, способа форматирования текста и установки размера отступа текста от краев экрана выберите пункт **Стиль**.

| Тут явилась на валу Василиса Егоро<br>нею Маша, не хотевшая отстать от нее | овнаис<br>— «Ну, |
|----------------------------------------------------------------------------|------------------|
| что?» — сказала комендантша. — «Како                                       | во идет          |
| батал                                                                      | риятель          |
| недал                                                                      | ог даст.         |
| BCE D                                                                      | ебе? —           |
| «Her                                                                       | Марья            |
| Ивано                                                                      | ут она           |
| B3[//9] D DO                                                               | ь. Я не-         |
| вольни                                                                     | спомня           |
| NTO HA                                                                     | I Ha 3a-         |
| UNTY                                                                       | 9 BOOD-          |
| pawar                                                                      | Th YTO           |
| был лассострук 16 Полосинан 16                                             | пением           |
| стал о                                                                     |                  |
| B a                                                                        | ейся в           |
| полве                                                                      | че кон-          |
| ные то                                                                     | сеством          |
| людей Интервал 1.6 Ровнять Пошии                                           | и. Меж-          |
| лу им                                                                      | расном           |
| кафта                                                                      | то был           |
| сам П                                                                      | кили и.          |
| как в                                                                      | аловека          |
| отделились и во весь опор подскакали                                       | под са-          |
| мую крепость. Мы в них узнали своих и                                      | 13менни-         |
| ков. Один из них держал под шапкою ли                                      | ст бума-         |
| ги: у другого на копье воткнута была                                       | голова           |
| , , , , , , , , , , , , , , , , , , , ,                                    |                  |
| Пушкин_Капитанская_дочка_Е 😳 44/103                                        | ( ) 14:0         |

#### Для просмотра оглавления выберите пункт Оглавление.

| Тут явилась на валу Василиса Его<br>нею Маша, не хотевшая отстать от не | овнаис<br>e. — «Ну, |
|-------------------------------------------------------------------------|---------------------|
| что?» Оглавление                                                        | во идет             |
| страница:1                                                              | /2 в прот           |
| все бу ГЛАВА І СЕРЖАНТ ГВАРЛИИ                                          | ебе? —              |
| «Нет.                                                                   | Марья               |
| Ивано ГЛАВА II. ВОЖАТЫЙ                                                 | ут она              |
| взглян                                                                  | ь. Я не-            |
| вольно ГЛАВА III. КРЕПОСТЬ.                                             | спомня,             |
| что на                                                                  | я на за-            |
| щиту ГЛАВА IV. ПОЕДИНОК.                                                | Я вооб-             |
| ражал                                                                   | ать, что            |
| став о                                                                  | пением              |
| В 🚽 ГЛАВА VI. ПУГАЧЕВЩИНА.                                              | IONCO D             |
| полве                                                                   | не кон-             |
| ные то ГЛАВА VII. ПРИСТУП.                                              | сеством             |
| людей глава ули незванний гости                                         | и. Меж-             |
| ду им                                                                   | расном              |
| кафта ГЛАВА IX. РАЗЛУКА.                                                | то был              |
| сам П                                                                   | _кили и,            |
| как в глава х. осада города.                                            | еловека             |
| огдел                                                                   | под са-             |
| ков Олин из них держал под шаркою п                                     | изменни-            |
| ги: у другого на копье воткнута был                                     | а голова            |
| · · · · · · · · · · · · · · · · · · ·                                   |                     |
| IIII) Пушкин_Капитанская_дочка_F 💿 44/103                               | 3 14:0              |

Для просмотра сносок в книге выберите пункт Сноски.

| Тут явилась на валу Василиса Егоров<br>нею Маша, не хотевшая отстать от нее                                                                                                    | наис<br>— «Hv.                                                                                                    |
|----------------------------------------------------------------------------------------------------|----------------------------------------------------------------------------------------------------|
| нею маша, не хотевшая отстать от нее,<br>чтоть<br>батал<br>неал<br>все бу<br>неал<br>нет,<br>сноскис]]: 1 в рухописи было: Варье-<br>неал<br>нет,<br>сноскис]]: 2 далее в рухописи быль-<br>ватна.<br>Сноскис]]: 2 далее в рухописи быль-<br>ватна.<br>сноскис]]: 3 далее в рухописи быль-<br>ватна.<br>сноскис]]: 4 далее в рухописи след.<br>сноскис]]: 5 дулеен с рухописи след.<br>сноскис]]: 6 рухописи след.<br>циту (сноскис]]: 6 рухописи след.<br>сноскис]]: 6 рухописи след.<br>сноскис]]: 7 рухописи след.<br>в рухописи след.<br>в рухописи след.<br>в рухописи след.<br>в рухописи след.<br>в рухописи след.<br>в рухописи след.<br>в рухописи след.<br>в рухописи след.<br>не сноскис]]: 6 рухописи след.<br>в рухописи след.<br>в ру | — «ну,<br>о идет<br>иятель<br>г даст,<br>ебе? —<br>Марья<br>ут она<br>5. Я не-<br>помня,<br>на за-<br>Я вооб-<br>ть, что |
| был д<br>Сноски:[9]: 9 к этому месту относит.<br>Споски:[10]: 10 Глава эта не включ                                                                                                    | ением                                                                                                    |
| полвеј                                                                                                    | е кон-                                                                                                    |
| ные то со со со со со со со со со со со со со                                                                                                    | еством<br>1. Меж-                                                                                                    |
| ду им ар                                                                                                    | расном<br>то был                                                                                                    |
| сам П к                                                                                                    | или и,                                                                                                    |
| отдел                                                                                                    | ловека<br>юд са-                                                                                                    |
| мую крепость. Мы в них узнали своих из<br>ков. Один из них держал под шапкою лист<br>ги; у другого на копье воткнута была                                                                                                    | менни-<br>бума-<br>голова                                                                                                |

Для поиска слов в тексте книги выберите пункт **Поиск текста** и введите текст для поиска. Для смены языка ввода используйте кнопку **Таb**.

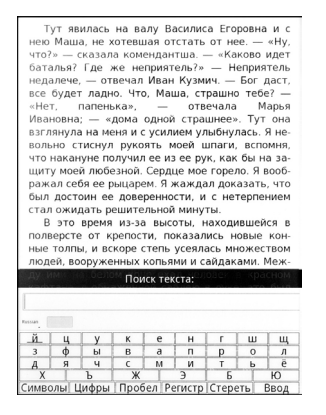

| нею Маша, не хотевшая отстать от не<br>что?» — сказала коменлантша — «Ка | е. — «Ну,           |
|--------------------------------------------------------------------------|---------------------|
| батал                                                                    | риятель             |
| недал<br>все бу                                                          | эг даст,<br>ебе? —  |
| «Her, East European                                                      | Марья               |
| Ивано<br>взглян East Asia                                                | ут она<br>ь. Я не-  |
| вольно SW & SE Asia                                                      | спомня,             |
| что на<br>щиту i Middle Eastern                                          | я на за-<br>Я вооб- |
| ражал<br>былд                                                            | ать, что<br>пением  |
| стал о                                                                   |                     |
| Вз                                                                       | јейся в             |
| полве                                                                    | ые кон-             |
| ные то                                                                   | сеством             |
| людей                                                                    | и. Меж-             |
| ду им                                                                    | срасном             |
| кафта                                                                    | то был              |
| сам П                                                                    | кили и,             |
| как в                                                                    | еловека             |
| ОТДЕЛИЛИСЬ и во весь опор подскакал                                      | и под са-           |
| мую крепость. Мы в них узнали своих                                      | изменни-            |
| ков. Один из них держал под шапкою л                                     | ист бума-           |
| ги: у другого на копье воткнута бы                                       | ла голова           |

Для выбора кодировки текста выберите пункт **Кодировка** и выберите кодировку.

Для выхода из контекстного меню выберите пункт **Выход** или нажмите кнопку возврата.

Для выхода из режима чтения электронной книги нажмите кнопку возврата.

# Воспроизведение музыки

- 1. Для воспроизведения музыки:
- 2. Зайдите из главного меню в пункт Музыка.
- С помощью навигационной клавиши выберите нужную директорию, а затем файл звукозаписи.
- 4. Выбрав файл, нажмите Пуск.

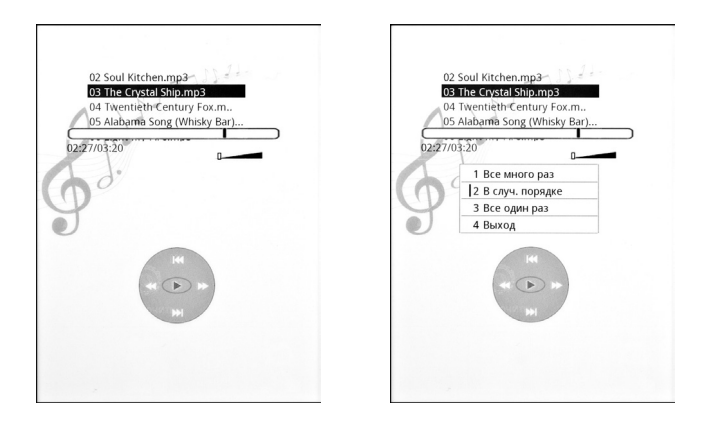

Для управления воспроизведением музыки используются кнопки:

- кнопка Пуск – начало воспроизведения и пауза;

 для управления громкостью звука – кнопка регулировки громкости;

 навигационная клавиша Вправо/Влево – перемотка вперед и назад;

- навигационная клавиша **Вверх/Вниз** – предыдущий и следующий файл.

Для установки режима воспроизведения музыки нажмите кнопку **Меню**.

# Просмотр изображений

Для просмотра изображений:

- 1. Зайдите из главного меню в пункт Картинки.
- С помощью цифровых кнопок или навигационной клавиши выберите нужную директорию, а затем в ней графический файл.
- Для навигации по страницам списка файлов используйте навигационную клавишу. В нижней части экрана будет отображаться, на какой странице из общего числа вы находитесь.
- 4. Выбрав файл, нажмите **Пуск**.

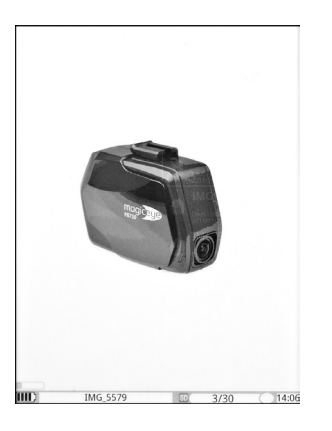

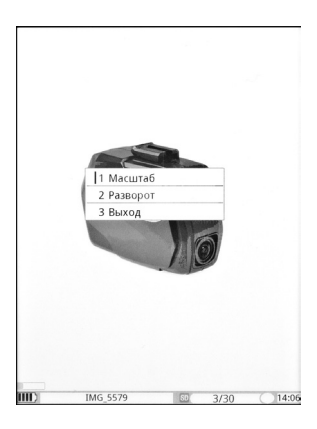

Для дополнительных действий при просмотре изображений нажмите кнопку вызова **Меню**.

Для изменения масштаба изображения выберите пункт Масштаб.

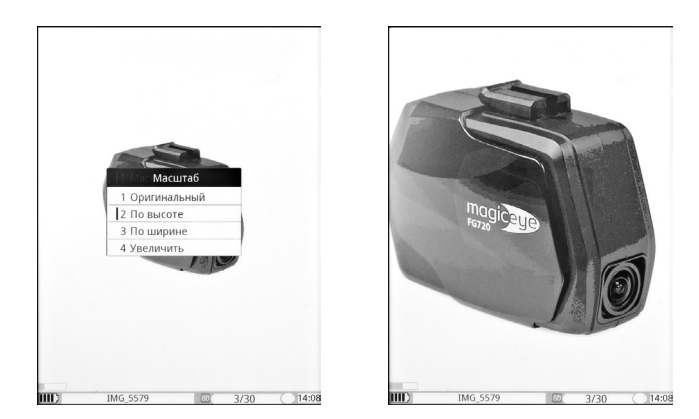

Для разворота изображения выберите пункт **Разворот** и выберите угол разворота по часовой стрелке.

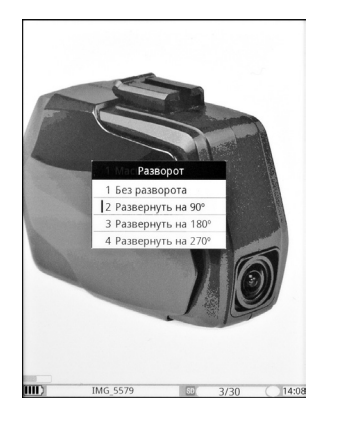

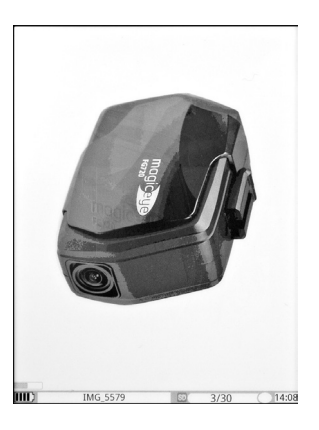

# Настройки

Для изменения настроек устройства для чтения электронных книг зайдите из главного меню в пункт **Настройки**.

Из этого пункта возможно:

- осуществить подключение к ПК;

- отформатировать встроенную память;
- сменить язык меню;
- установить дату и время;
- сбросить настройки на заводские;
- настроить время автовыключения;
- настроить время блокировки;
- настроить способ обновления экрана;
- обновить микропрограмму;
- просмотреть информацию о системе;

- настроить действие после включения.

Для повторного подключения к ПК выберите пункт **Подключ. к ПК**.

Для форматирования встроенной памяти выберите пункт Форматировать и нажмите кнопку Форматирование.

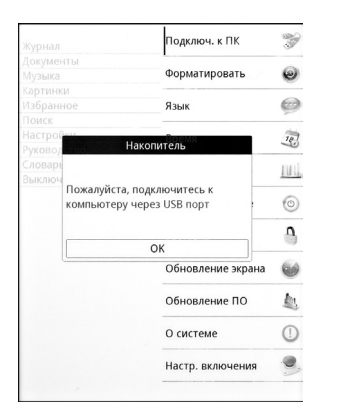

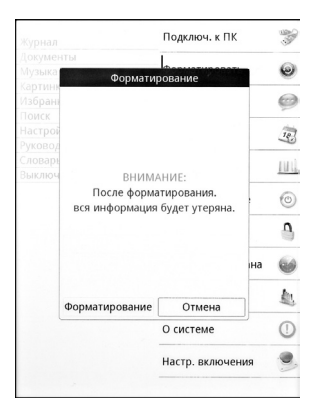

## 🛕 Внимание!

После форматирования вся информация будет утеряна.

Для смены языка меню зайдите в пункт **Язык**. Выберите язык из списка и нажмите кнопку **ОК**.

Для установки даты и времени зайдите в пункт **Время**. Настройте год, месяц, день, час, минуты и нажмите **ОК**.

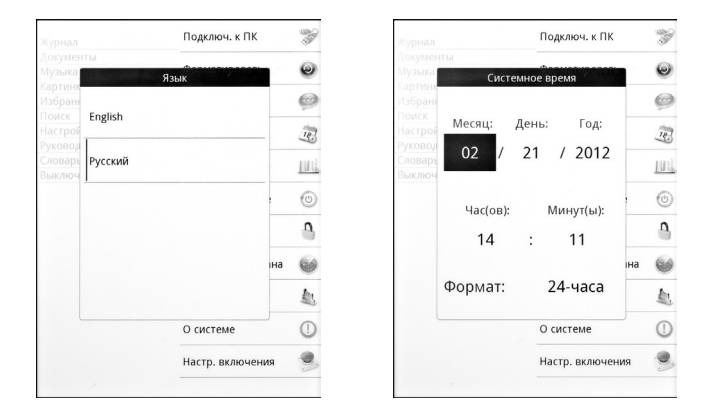

Для восстановления заводской конфигурации на устройстве зайдите в пункт **Заводские настр**, и в появившемся окне нажмите **Восстановить**.

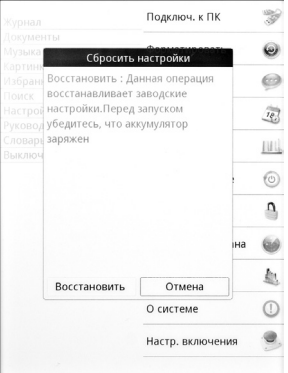

## 🛕 Внимание!

Перед началом операции убедитесь, что аккумулятор полностью заряжен.

Для настройки времени автоматического выключения устройства зайдите в пункт **Автовыключение** и выберите время.

| Журнал                |             | Подключ. к ПК  |    | -           |
|-----------------------|-------------|----------------|----|-------------|
| Докумен<br>Музыка     | ты<br>Автов | ыключение      |    | 0           |
| Избрани<br>Поиск      | Отключено   |                |    | ø           |
|                       | 10 Миная    |                |    | 10          |
| Словарь ТОМ<br>Выключ | то минут    |                |    | <u>III)</u> |
|                       | 30 Минут    |                | -  | 0           |
| 1                     | 1 Час       |                | на | <u>0</u>    |
|                       | 2 часа      |                | _  | 1           |
|                       |             | О системе      |    | ()          |
|                       |             | Настр. включен | ия | 9           |
|                       | *           |                |    |             |

Для настройки времени автоматического включения экранной заставки зайдите в пункт **Заставка**.

Для настройки способа обновления экрана выберите пункт Обновление экрана, выберите способ обновления и нажмите кнопку Пуск.

|                                                              |           | Подключ. к ПК  | 3     |
|--------------------------------------------------------------|-----------|----------------|-------|
|                                                              |           |                | ~     |
| Музыка                                                       | 34        | аставка        | 9     |
| Картинк<br>Избрани                                           |           |                | ø     |
|                                                              | Отключено |                | Tes   |
| Руковод<br>Словаре<br>Выключ 5 минут<br>10 минут<br>30 минут | 5 минут   |                | III.  |
|                                                              |           |                | 0     |
|                                                              | 10 минут  |                | 9     |
|                                                              |           |                | іна 🎯 |
|                                                              | 30 минут  |                | 血     |
|                                                              |           | О системе      | 0     |
|                                                              |           | Настр. включен | ия    |

|                    |           | Подключ. к П  | <    | -           |
|--------------------|-----------|---------------|------|-------------|
|                    |           |               |      | ~           |
| Музыка             | Обновл    | ение экрана   |      | ພ           |
| Картинк<br>Избранк |           |               |      | 0           |
|                    | Быстрое   |               |      | 12          |
|                    |           |               |      | <u>III)</u> |
| Частичное          | Частичное |               | ,    | 0           |
|                    |           |               |      | ٩           |
|                    |           | на            | 6    |             |
|                    |           |               |      |             |
|                    |           | О системе     | _    | ()          |
|                    |           | Настр. включе | ения |             |
|                    | *         |               |      |             |

Для обновления микропрограммы устройства скопируйте файлы обновления в папку **INIT** в корне карты памяти, выберите пункт меню **Обновление ПО** и нажмите для обновления кнопку **Система**.

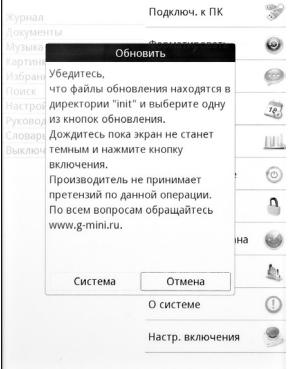

## 🛕 Внимание!

После выполнения данной операции система может стать неработоспособной. Перед началом операции убедитесь, что аккумулятор полностью заряжен.

Для просмотра информации о системе выберите пункт **О** системе.

Дня настройки действия электронной книги после включения зайдите в пункт **Настр. включения**.

|                     | Подключ.                  | к ПК 🏾 💝 |
|---------------------|---------------------------|----------|
|                     |                           | -        |
| Музыка              | Настройка вклюцения       |          |
| Картинк             | Пастройка включения       |          |
|                     |                           | 9        |
|                     |                           |          |
|                     |                           | 18       |
| Руковод             | Показывать главное меню   | ~        |
|                     | ловары                    | DIL      |
| Открывать последнюю |                           |          |
|                     |                           | . 0      |
|                     |                           | 0        |
|                     | Открывать последнюю книгу | на 🍏     |
|                     |                           | 1        |
|                     | О системе                 |          |
|                     | Настр. вкл                | ючения 🎐 |

#### \rm А Внимание!

Новые версии программного обеспечения для устройства и руководство пользователя вы можете найти на странице

http://www.g-mini.ru/support/downloads

# Технические характеристики

| Модель                    | Gmini MagicBook M61SHD                             |
|---------------------------|----------------------------------------------------|
| Размер экрана             | б"                                                 |
| Технология                | E-Ink Pearl HD                                     |
| Разрешение                | 1024х768, 16 градаций серого                       |
| Поддерживаемые<br>форматы |                                                    |
| Текст**                   | ePUB, FB2, TXT, PDF, HTML, DOC, MOBI,<br>DJVU, ZIP |
| Аудио**                   | MP3, WMA, WAV, M4A                                 |
| Изображения**             | JPG, GIF, PNG, BMP                                 |
| Процессор и память        |                                                    |
| Процессор                 | Ingenic 4760, 600 МГц                              |
| Поддержка карт памяти     | До 16 ГБ                                           |
| Встроенная память         | 4 ГБ                                               |
| Аккумулятор               |                                                    |
| Емкость                   | 1400 мАч                                           |
| Интерфейс                 |                                                    |
| USB                       | miniUSB 2.0 порт для подключения к ПК              |
| Разъем для наушников      | 3,5мм                                              |
| Дополнительные<br>функции | Музыкальный проигрыватель,<br>Просмотр изображений |
| Блок питания              | Вход: 100 ~ 240 В 50/60 Гц 0,15 А;<br>Выход: 5В 1А |
| Размеры                   | 184 х 131 х 11 мм                                  |
| Вес                       | 220г (с аккумулятором)                             |

\*технические характеристики устройства могут быть изменены без предварительного уведомления.

\*\*хотя устройством и поддерживаются файлы указанных форматов, некоторые из них могут воспроизводиться некорректно из-за несовместимых кодировок и кодеков.

# Гарантийные условия

Уважаемый покупатель!

Благодарим Вас за покупку данного Изделия и гарантируем его надежную работу. В случае если данное Изделие будет нуждаться в гарантийном обслуживании, рекомендуем Вам обращаться в авторизованные сервисные центры, полную информацию о которых можно получить в центральном сервисном центре или у Изготовителя. Адреса авторизованных сервисных центров Вы найдете в отдельном гарантийном талоне.

Изготовитель устанавливает гарантийный срок на Изделие – 12 месяцев, исчисляемый с момента передачи Изделия покупателю. На аккумуляторные батареи гарантийный срок составляет 6 месяцев с момента передачи Изделия покупателю. Гарантия не распространяется на аксессуары, входящие в комплект поставки Изделия.

Срок проведения гарантийного ремонта и обслуживания Изделия в авторизованных сервисных центрах может составлять до 30 дней с даты обращения.

Срок службы изделия установлен изготовителем в размере 3 лет.

Условия гарантии:

I. Изготовитель не гарантирует программную и аппаратную совместимость Изделия с программным обеспечением и оборудованием, не входящими в комплект поставки Изделия, кроме случаев, когда это прямо указано в Руководстве пользователя.

II. Изготовитель не несет ответственности за возможный материальный, моральный и иной вред, понесенный владельцем Изделия и (или) третьими лицами вследствие нарушения требований Руководства пользователя при использовании, хранении или транспортировке Изделия.

III. Настоящая гарантия не распространяется на:

- 1. Программное обеспечение, поставляемое вместе с Изделием.
- 2. Расходные материалы, поставляемые и используемые вместе с Изделием.

- 3. Документацию, дискеты, компакт-диски, упаковочные материалы, поставляемые вместе с Изделием.
- Потертости, трещины и иные повреждения корпуса Изделия, не влияющие на технические характеристики Изделия и образовавшиеся в связи с его обычным использованием.

IV. Право на гарантийное обслуживание утрачивается в случаях:

- Если дефекты Изделия вызваны нарушением правил его эксплуатации, хранения или транспортировки, изложенных в Руководстве пользователя.
- Если дефекты Изделия вызваны прямым или косвенным механическим, химическим, термическим или биологическим воздействием, излучением, действием агрессивных или нейтральных жидкостей или газов, а так же любых иных факторов искусственного или естественного происхождения, кроме случаев, когда такое воздействие прямо допускается Руководством пользователя.
- Если ремонт, техническое обслуживание или модернизация Изделия производились лицами, не уполномоченными на то Изготовителем.
- Если дефекты Изделия вызваны действием непреодолимой силы, которое Изготовитель не мог предвидеть, контролировать и предотвратить.
- Если отсутствуют или нарушены пломбы, установленные на Изделии Изготовителем или авторизованным сервисным центром.
- Если дефекты Изделия вызваны изменением настроек программного обеспечения, установленного на момент поставки Изделия.
- 7. Если дефекты Изделия вызваны совместным использованием Изделия с оборудованием или программным обеспечением, не входящим в комплект поставки Изделия, если иное не оговорено в Руководстве пользователя.
- 8. Если дефекты Изделия вызваны действием вредоносных программ для ЭВМ (компьютерными вирусами).
- Если дефекты Изделия вызваны эксплуатацией неисправного Изделия, либо в составе комплекта неисправного оборудования.

Ремонт неисправного Изделия, не подлежащего гарантийному обслуживанию, осуществляется авторизованными сервисными центрами по установленным сервисными центрами расценкам и в сроки, оговариваемые дополнительным соглашением в момент оформления заказа на ремонт.

#### 🛕 Внимание!

При обнаружении дефектов Изделия, вызванных причинами, указанными в п. 2 раздела IV настоящей гарантии, для обеспечения работоспособности Изделия может быть необходимо заменить не только непосредственно поврежденные или уничтоженные таким воздействием комплектующие детали, узлы и агрегаты, но также и некоторые (или все) комплектующие детали, узлы и агрегаты, которые могут быть прямо или косвенно подвержены влиянию таких воздействий, независимо от технического состояния таких комплектующих деталей, узлов и агрегатов на момент обнаружения дефекта Изделия. Стоимость такого ремонта может достигать полной стоимости Изделия, а в некоторых случаях превосходить её.

#### 22.02.2012